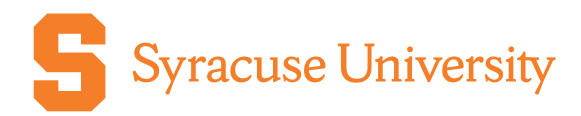

## Place an Order in CaterTrax

## **Dome Suites**

## Purpose:

This document will provide guidance on how to place a Dome Suites order in CaterTrax, including:

- Viewing/selecting menu items
- Scheduling logistics
- Payment

## Instructions:

| Step                                                                                                    | Screenshot                                                                                                    |
|----------------------------------------------------------------------------------------------------|----------------------------------------------------------------------------------------------------|
| <ol> <li>Navigate to the CaterTrax webpage.<br/>You can enter the URL directly or<br/>navigate via the Campus Catering<br/>website.</li> <li><u>https://syracuse.catertrax.com/</u></li> </ol> | Catering<br>Home / Catering                                                                                                    |
| https://campusdining.svr.edu/catering/                                                                                                    | Software                                                                                                    |
| ······································                                                                                                    | Campus Catering is now utilizing a new online ordering system, known as<br>CaterTrax. All Campus Catering and JMA Dome suites customers should place<br>their catering orders via CaterTrax. |
|                                                                                                    | Place Catering orders online here.                                                                                                    |
| <ol> <li>If you are not yet signed in, do so by<br/>clicking the Account Sign In/Register<br/>button and entering your user<br/>credentials.</li> </ol>                                        | Q Account Cart<br>SIGN IN / REGISTER \$0.00                                                                                                    |
| Note: if you do not sign in prior to<br>adding items to your cart, the system<br>will require you to sign in before<br>checking out.                                                           |                                                                                                    |
| 3. Click the <b>Start Your Order</b> button in the middle of the screen and then select <b>Dome Suites</b> . Campus Catering                                                                   | Start Your Order -                                                                                                    |
|                                                                                                    | Campus Catering                                                                                                    |
| You can also initiate an order from your account page if you prefer.                                                                                                    | Nutritic Dome Suites                                                                                                    |

| Step                                                                                                    | Screenshot                                                                                                    |
|----------------------------------------------------------------------------------------------------|----------------------------------------------------------------------------------------------------|
| 4. Review the menu to find the selections<br>you would like to add to your order. The<br>items are sorted into categories such as | Stadium Starters                                                                                                    |
| Sandwiches or Stadium Starters. Click<br>the appropriate tiles to see more<br>options.                                            | Salt City Popcorn /         Snack Basket /           Choose One Buik Bag of Chip and One Buik         Twelve Boxes of Freshly Popped Popcorn.         Selection of Grab and Go Snacks to Include Assorted Chips, Camby and Snacks.           Serves: 12         Serves: 12         Serves: 24 |
| Note: Some items are marked as<br><b>Available on Game Day</b> . These are<br>items that you can order the same day               | Available on Game Day Available on Game Day                                                                                                    |
| as the event. Items that do not have this label should be pre-ordered.                                                            | 525.50 Per Order > 574.00 Per Order >                                                                                                    |
| 5. Once you find the item you wish to                                                                                             | Cheese Pizza 🥒 Order                                                                                                    |
| order, you will be prompted to make a few selections. Enter the required                                                          | Cheese (Vegetarian, Dairy, Wheat, Soy):                                                                                                    |
| Number of Orders.                                                                                                    | Classic Cheese Pizza with Tomato Sauce<br>and Mozzarella Cheese. Includes                                                                                                    |
|                                                                                                    | Cheese Pizza (Vegetarian, Dairy, Wheat, Soy)                                                                                                    |
| Note: the item description provides<br>estimates on how many people one<br>order serves                                           | Serves: 12                                                                                                    |
| 6. Select the <b>Delivery Option</b> .                                                                                            | Delivery Option                                                                                                    |
| Delivery Option indicates when you<br>would like this item delivered to your<br>suite. When the stadium gates open, at            | Choice of 1                                                                                                    |
|                                                                                                    | Stadium Gates                                                                                                    |
| the start of the game, of at half time.                                                                                           | Start of Game                                                                                                    |
|                                                                                                    | Halftime                                                                                                    |
| 7. Click the <b>Add to Cart</b> button.                                                                                           |                                                                                                    |
|                                                                                                    | Add to Cart                                                                                                    |
| 8. A preview of your cart will appear on the right. From here you can                                                             | 1 Item(s) in Cart ×                                                                                                    |
| increase/decrease quantities of items                                                                                             | Browse Menu   View Related Items                                                                                                    |
| in your cart, delete items, proceed to checkout, or close the preview to continue checkout                                        | 1 + Cheese Pizza \$34.50 盲                                                                                                    |
| continue onopping.                                                                                                    | Total \$ 34.50                                                                                                    |
| Repeat these steps to add all desired                                                                                             | Save Order and Exit                                                                                                    |
| items to your cart. Once finished, click the <b>Check Out</b> button                                                              | Capsel Order                                                                                                    |
|                                                                                                    |                                                                                                    |

| Step                                                                                                    | Screenshot                                                                                                    |
|----------------------------------------------------------------------------------------------------|----------------------------------------------------------------------------------------------------|
| <ol> <li>The first step of checkout is to review<br/>your order. You can change quantities,<br/>delete items, or choose to continue<br/>shopping in this step. Once you are set<br/>with the order content, click <b>Continue.</b></li> </ol>                   | Cart      More Control Control Co |
| <ul> <li>10. Using the calendar, select the date of your event.</li> <li>Note: Dates highlighted in red cannot be selected as they do not provide enough notice. Dates that show as washed out cannot be selected for an order.</li> </ul>                      | Date Selection1/14/2025Please email<br>domevipcatering@syr.edu regarding<br>@syr.edu regarding<br>your order for this date.January 2025 *SunNonTueWedThuFriSatSunMonTueYedThuFriSat5678910111213141516171819202122232425262728293031                                                                                                    |
| <ol> <li>Complete the fields in the <b>Delivery</b><br/>section including day of contact<br/>information and Suite #.</li> </ol>                                                                                                    | Delivery       *Method:       Suites Delivery •         Copy Contact Information:                                                                                                    |
| 12. Complete the fields in the <b>Event</b><br><b>Details</b> section by selecting <b>Tax</b><br><b>Exempt</b> if applicable.                                                                                                    | Event Details Tax Exempt:                                                                                                    |
| <ul> <li>13. There is a special instructions field that can be used to communicate any extra information to the Dome Catering Team.</li> <li>Note: Any additional requests listed here are not guaranteed until confirmed by the Dome Catering team.</li> </ul> | Special Instructions                                                                                                    |
| 14. Click <b>Continue.</b>                                                                                                    | Continue                                                                                                    |
| 15. Review the <b>Order Summary</b> for<br>accuracy. This is the last step where<br>you can make edits to the order<br>without assistance from the Dome<br>Catering team. Once you have<br>confirmed the information, click<br><b>Continue</b> .                | Continue                                                                                                    |

| Step                                                                               | Screenshot                                                                                                    |
|------------------------------------------------------------------------------------|----------------------------------------------------------------------------------------------------|
| 16. Select your <b>Payment Method</b> (Chart String, Credit Card, Business Check). | Payment Method                                                                                                    |
|                                                                                    | *Please Note: The final invoice may be re-calculated to satisfy special requests or additions to standard offer.                                                                                                    |
|                                                                                    | Enter Payment Information Select a navment method                                                                                                    |
|                                                                                    | Any used addies weblie actions are now load addor the appropriate payment method *Payment Method: Select                                                                                                    |
| 17. If you are using a payment method                                              | Any saved online wallet entries are now listed under the appropriate payment method                                                                                                    |
| already saved in your Online Wallet,                                               | *Payment Method: Chart String 🗸                                                                                                    |
| select it from the drop-down. If not,                                              | Online Wallets: New Wallet Entry 🗸                                                                                                    |
| enter the appropriate information in                                               | *Chart String Number:<br>Please enter in this format xx-xxxxx-xxxxxx-xxxxxx                                                                                                    |
| the Chart String / Credit Card fields.                                             | Save Wallet Entry for Future Use:                                                                                                    |
| Note: If you would like to save this                                               |                                                                                                    |
| navment method for future use, you                                                 |                                                                                                    |
| can select the <b>Save Wallet Entry for</b>                                        |                                                                                                    |
| Future Use box, and it will be saved                                               |                                                                                                    |
| to your account.                                                                   | CC Distribution List.                                                                                                    |
| 18. If you would like additional people                                            | Check off ands param to Create a constant and the constant and the constan       |
| this order (i.e. invoice change                                                    | eval advance(in)<br>Yer vary CC/shows en blas<br>(Yeras expansion and the second advance of the second advance of th |
| requests), you can enter their email                                               | D De NOT Send Deal la Customer                                                                                                    |
| addresses here. If the person is                                                   |                                                                                                    |
| already added to the Distribution List                                             |                                                                                                    |
| in your account, you can just select the                                           |                                                                                                    |
| checkbox next to their name.                                                       |                                                                                                    |
| 19. Click Place Your Order.                                                        | Place Your Order                                                                                                    |
|                                                                                    | Thank you for your order! The catering team is reviewing your order and will send you a confirmation message.                                                                                                    |
| 20. You will navigate to an order                                                  | You will receive an email reviewing the details of your order.                                                                                                    |
| submitted in a "Confirmation Pending"                                              | Systaces University Campus Catering<br>Training Team Lunch Delivery and Set Up                                                                                                    |
| status. Once the Dome Catering team                                                | 2/2/2025 at 11:30 AM Food Delivery Time 1:30 AM Every Start Time 1:200 PM For Start Time 1:200 PM Every Start Time 1:30 PM                                                                                                    |
| reviews and approves the order, they                                               | Invoice #260<br>Total #350.00                                                                                                    |
| will change the status to "Confirmed".                                             |                                                                                                    |
|                                                                                    | ernal Aoto Guidosk Hint Kather Skee                                                                                                    |
| On this page, you can attach                                                       |                                                                                                    |
| Exempt documentation) add the event                                                |                                                                                                    |
| to your Outlook calendar, or view the                                              |                                                                                                    |
| full invoice.                                                                      |                                                                                                    |